## 学科変更届 入力マニュアル

## 福岡工業大学 福岡工業大学短期大学部

(ご注意) このマニュアルは、PCとタブレットの画面で説明しています。 スマートフォン画面は、フォームの形状が異なりますが、内容は同じです。

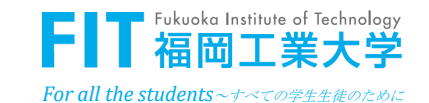

# ■ 入力前のご準備

- □ <u>変更前の学科又は短期大学部の「受験番号(5ケタ)」</u>を ご準備ください。
- □ <u>変更しようとする学科(大学)の「受験番号(5ケタ)」</u> <u>をご準備ください。</u>
- □ここでは、連絡先となる方、入学者本人に関して、学科 変更手続きに必要な情報を登録していただきます。
- □最後に確認画面が表示されます。登録内容を確認のうえ、 登録ボタンを押してください。
- □登録ボタンを押したら、登録受付画面の表示と連絡先と なる方に登録受付のメールを自動送信します。

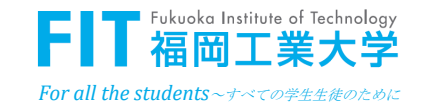

# ■ ログイン画面

 ログインID ※必須
(fit25+学科変更前の受験番号(5桁)を入れて下さい) (短大→大学の変更の場合は、短大の受験番号入力)
パスワード ※必須
(2)
生年月日を入力してください(8桁) 例:2006年(平成18年)4月11日生まれの方→20060411

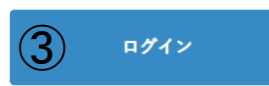

<u>ログイン画面</u>

## ①fit25+学科変更前の受験番号(5桁) を入れてください。短大から大学への 変更は短大の受験番号です。

例:受験番号 12345 ⇒ fit2512345

## ②入学者の生年月日(8ケタ)を入力 してください。

例:2006年(平成17年)4月11日生まれの方⇒20060411

③ログインボタンを押してください。

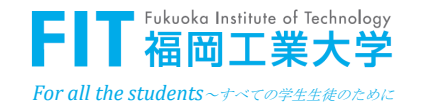

# 連絡先となる方の情報登録画面

### 学科変更申請

#### □不備があった場合の連絡先

入力内容に不備がある場合、電話もしくはe-mailにて連絡をする場合があります。 また、登録完了時にこの欄の入力いただいたe-mailアドレスへ本学より登録内容を受領した旨の確認メー ルを送信しますので、【@fit.ac.jp】ドメインのメールを受信できるよう設定をお願いします。

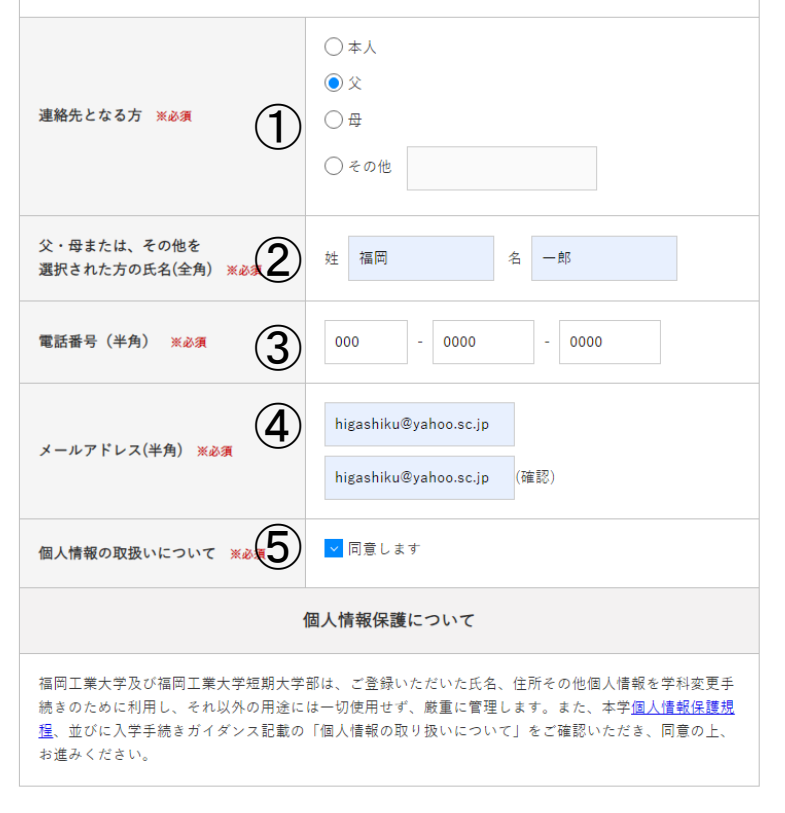

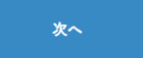

連絡先となる方の情報登録画面

①連絡先となる方を選択してください。

- ②連絡先となる方の氏名を入力してください。 (入学者本人が登録する場合は、氏名欄 は非表示です)
- ③連絡先となる方の電話番号を入力してく ださい。不備等があった場合、本学から 連絡をする場合があります。
- ④連絡先となる方のメールアドレスを入力 してください。このメールアドレス宛に登 録受付メールを自動送信します。
- ⑤個人情報の取扱いについて、ご確認いた だき、同意した上で「同意します」にチェック を入れて下さい。

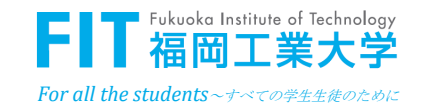

## ■ 学科変更届に関する画面

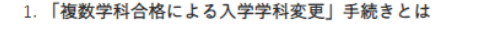

既に入学手続きをしている学科(大学)から、他の学科(大学)へ変更する手続きです。

2. 「短大から大学への変更、もしくは大学から短大への変更」手続きとは

短期大学部(短大)から大学へ、大学から短期大学部(短大)へ入学変更する手続きです。

#### (ご注意)

- この登録だけでは変更手続きは完了していません。
- 各入試の入学手続き締切日までにその他の必要な手続きを行ってください。

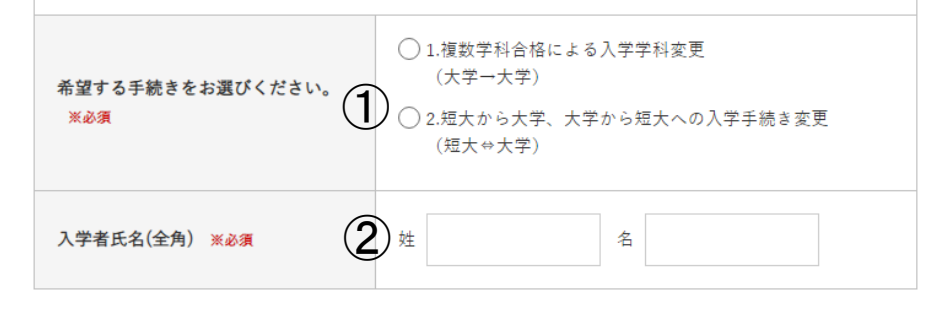

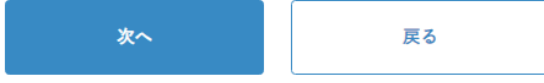

### 学科変更届に関する画面

①大学⇒大学の変更は「1.」を、
短大⇒大学、大学⇒短大の変更は
「2.」を選択してください。

### ②入学者の氏名を入力して下さい。

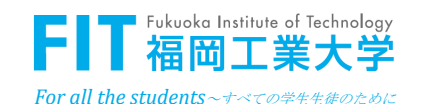

## ■ 学科変更届に関する画面

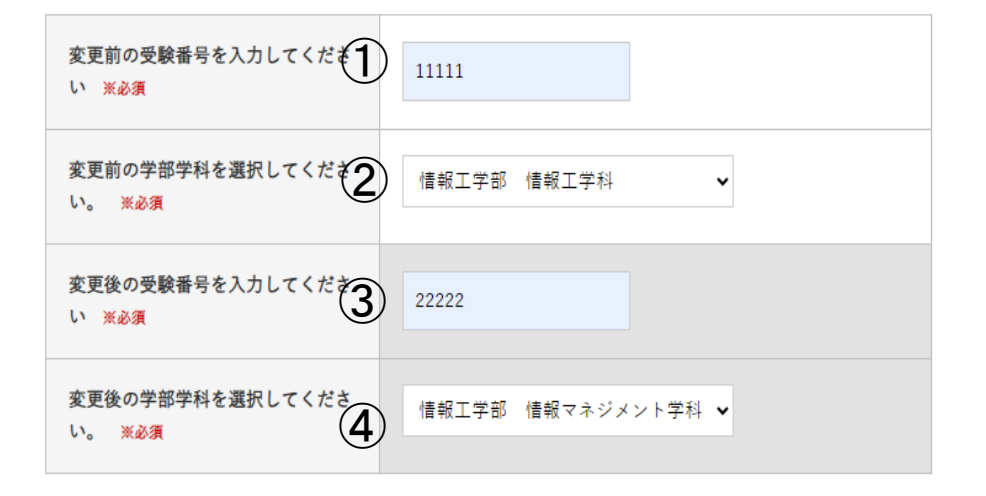

複数学科合格による入学学科変更

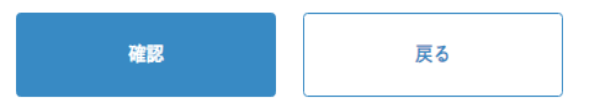

### 学科変更届に関する画面

①変更前の学科の「受験番号」を入力 してください。

②変更前の「学部学科」を選択してください。

③変更後の「学部学科の受験番号」を 入力してください。

④変更後の「学部学科」を選択してください。

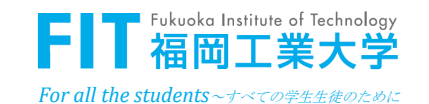

## ■ 学科変更届に関する画面

Ⅱ 福岡工業大学短期大学部から大学への変更もしくは 大学から福岡工業大学短期大学部への変更

| 変更前の受験番号<br>(短大もしくは大学) <u>※ 必須</u>             | 11111         |
|------------------------------------------------|---------------|
| 変更後の受験番号を入力してく<br>い。 ※ 必須                      | 22222         |
| 変更後の学部学科<br>(大学もしくは短大)を選択し<br>ださい。 <u>※ 必須</u> | 情報工学部 情報工学科 🖌 |

## <u>短大から大学、大学から短大に関する画面</u>

①変更前の学科の「受験番号」を入力 してください。

②変更後の受験番号を入力してください。

③変更後の「学部学科」を選択してください。

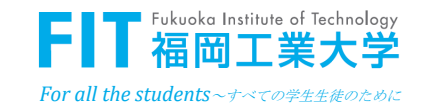

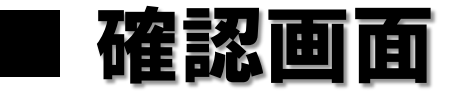

| 連絡先となる方                      |  |
|------------------------------|--|
| 父・母または、その他を<br>選択された方の氏名(全角) |  |
| 電話番号 (半角)                    |  |
| メールアドレス(半角)                  |  |
| 個人情報の取扱いについて                 |  |
| 希望する手続きをお選びください。             |  |
| 入学者氏名(全角)                    |  |
| 変更前の受験番号を入力してくださ<br>い        |  |
| 変更前の学部学科を選択してくださ<br>い。       |  |
| 変更後の受験番号を入力してくださ<br>い        |  |
| 変更後の学部学科を選択してくださ<br>い。       |  |
| 変更前の受験番号<br>(短大もしくは大学)       |  |
| 変更後の受験番号を入力してくださ<br>い。       |  |
|                              |  |

### <u>確認画面</u>

登録内容を確認してください。 お間違えがなければ、最下部の登録ボタンを 押してください。

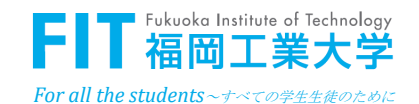

### 学科変更届登録受付画面

学科変更登録を受け付けました。

(ご注意)

このご登録だけでは手続きは完了していません。

以下の手続きを変更後の受験番号で所定の締切日までに完了してください。

 ・再度【誓約書】を郵送してください。
・以下のURLより、再度【新入生・保護者等の情報登録】をお願いいたします。 https://www14.webcas.net/form/pub/fitgaku/form03

この登録受付画面とは別に、連絡先となる方のメールアドレス宛に、

学科変更届の登録受付メールを自動送信しています。ご確認ください。

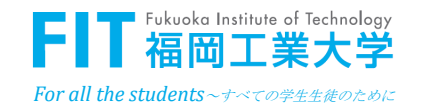